- 利用できるシステム CX400/270システム(ホスト名: cx. cc. nagoya-u. ac. jp)
- 利用できるバージョン STAR-CCM+ V13.06.011-R8

マニュアルは、ログインノード (cx. cc. nagoya-u. ac. jp) にログインして頂き、 /center/local/manual/starccm にpdfがあります。(V8. 04です) また、hpc-portal(https://portal.cc. nagoya-u. ac. jp/)のファイル操作からダウンロードもでき ます。

■ 起動方法

必要なもの: Windows で動作するX端末ソフト(ASTEC-Xなど)

手順: X端末ソフトを使用し、ログインノード(cx. cc. nagoya-u. ac. jp)にログイン。

起動コマンド: starccm

LinuxマシンのX端末機能を使用する場合
起動方法:

クライアント(Linuxマシン)にログイン \$ xhost +cx. cc. nagoya-u. ac. jp

DISPLAY変数の設定を、ssh接続時にssh -Xとしてcx.cc.nagoya-u.ac.jpにログイン。

\$ ulimit -S -v unlimited

\$ ulimit -S -s unlimited

\$ starccm+ -mesa

■STAR-CCM+のバッチジョブの計算依頼方法 は次のとおりです。

CX400/270システムにログインします。そして、入力データが存在するディレクトリに移動し、 starccmsolコマンドを

使ってCX400/270システムにバッチジョブで計算依頼します。

ライセンスに限りがありますので、複数のジョブを計算依頼する場合は、CPU数は「8」をご利用ください。

【コマンドの形式】

starccmsol [入力ファイル名] [CPU数] [ジョブキュー] [CPUリミット]

【入力パラメータの説明】

| 入力ファイル名 | :入力データのケース名を指定します。                                           |
|---------|--------------------------------------------------------------|
| CPU数    | :計算に使用するCPUコア数(1~16)を指定します。                                  |
| ジョブキュー  | 通常(省略)時は、8<br>:計算依頼するリソースグループ名を指定します。<br>通常(劣略)時は、cx2-cingle |
|         | 通常(省略)時は、002 Single<br>リソースグループ名(ジョブクラス)の詳細は次のURLを参照ください。    |
| CPUリミット | :計算依頼したジョブの実行制限を、経過時間数で指定します(単位:時間)。<br>省略時は、12時間            |

ページ(1)

コマンド例は、次のとおりです。 starccmsol case1 8 cx2-single 12

【ヒント】

starccmsollog コマンド(コマンドの形式はstarccmsolと同じです)でジョブを投入すると、 log.txt に実行時のログが出力されます。問題解決に役立ちます。